その他にできること

## 保存デザインからネイルプリントをする

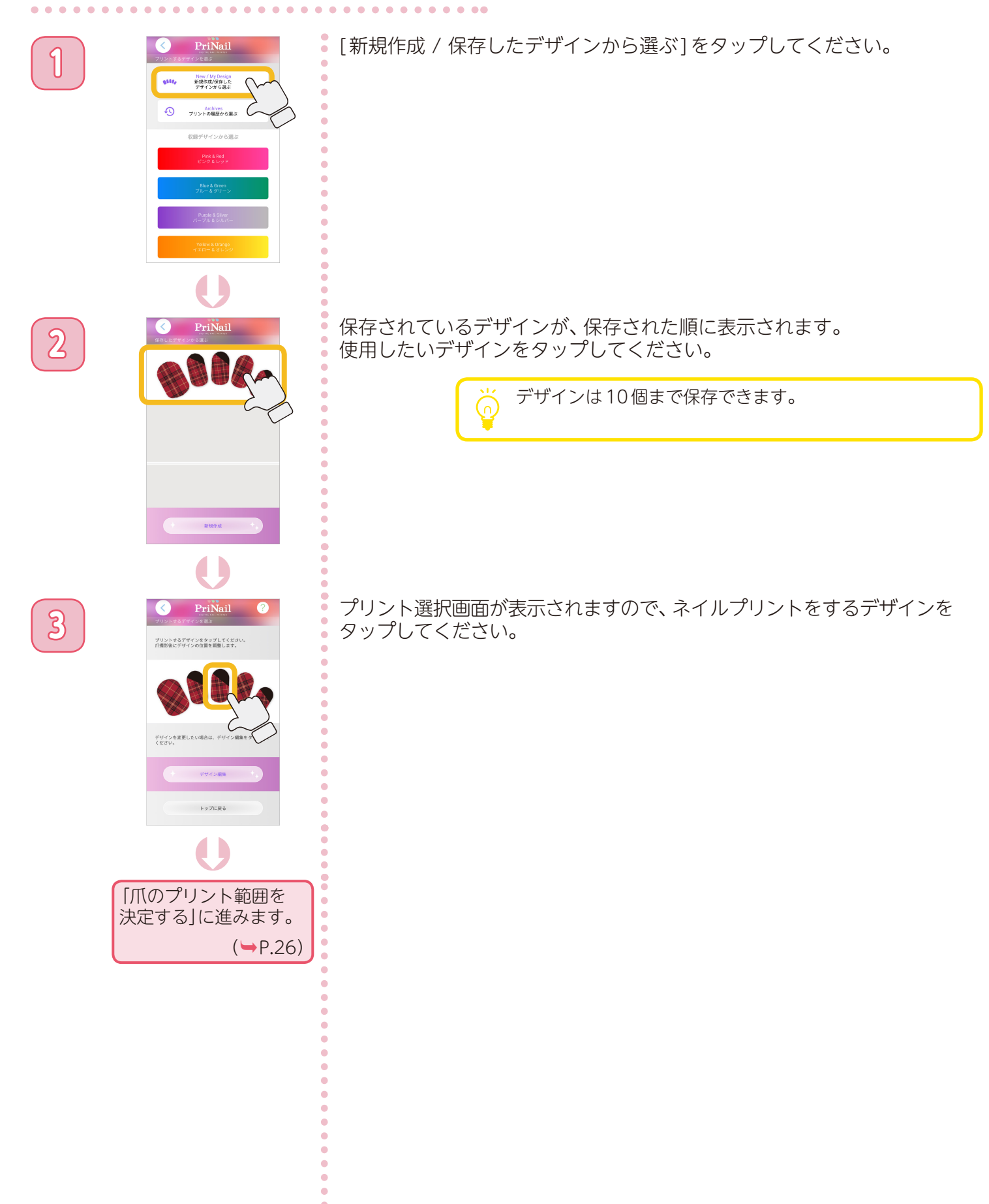

その他にできること

## プリント履歴からネイルプリントをする

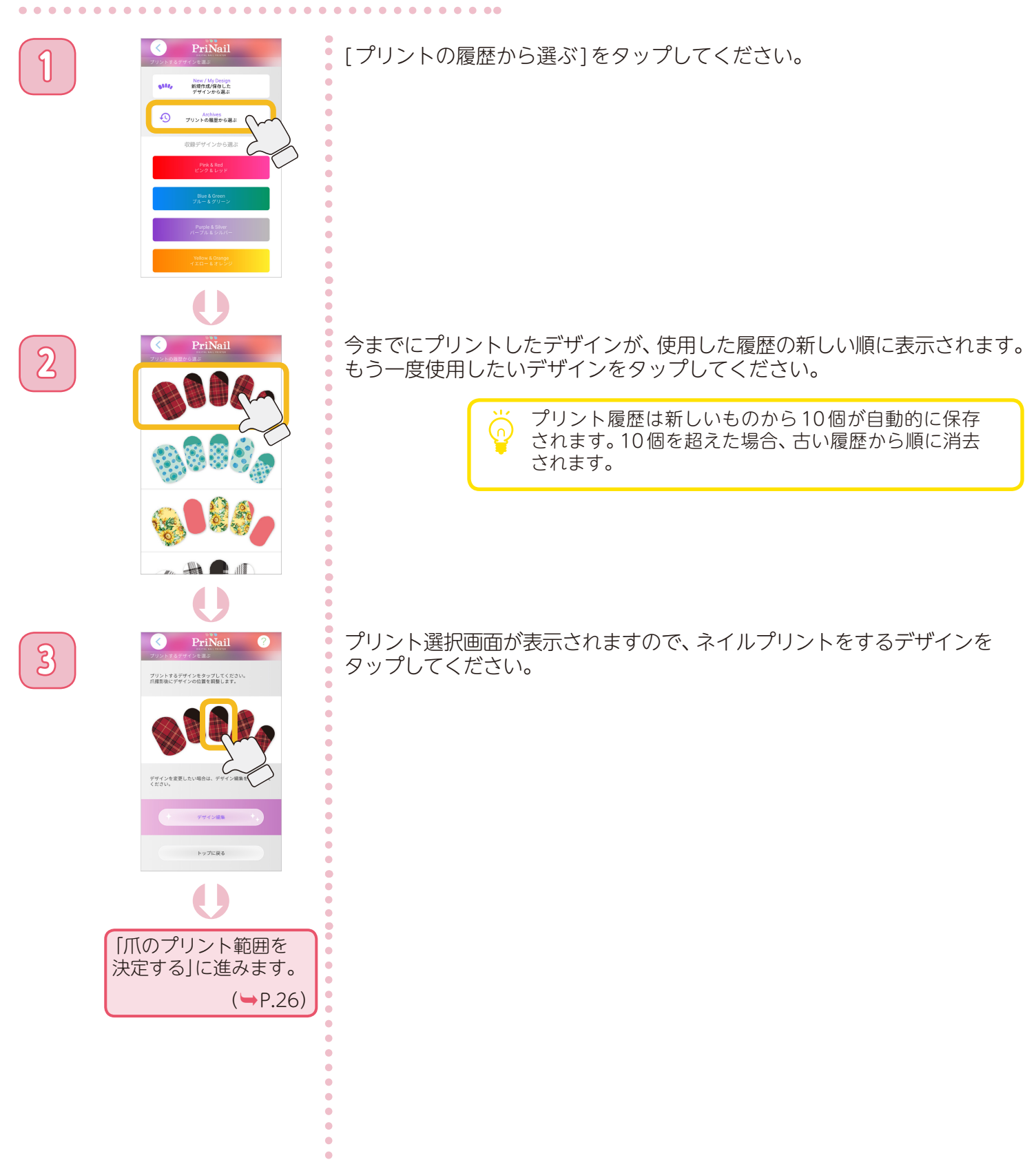

65

# その他にできること

### 爪の輪郭を設定する

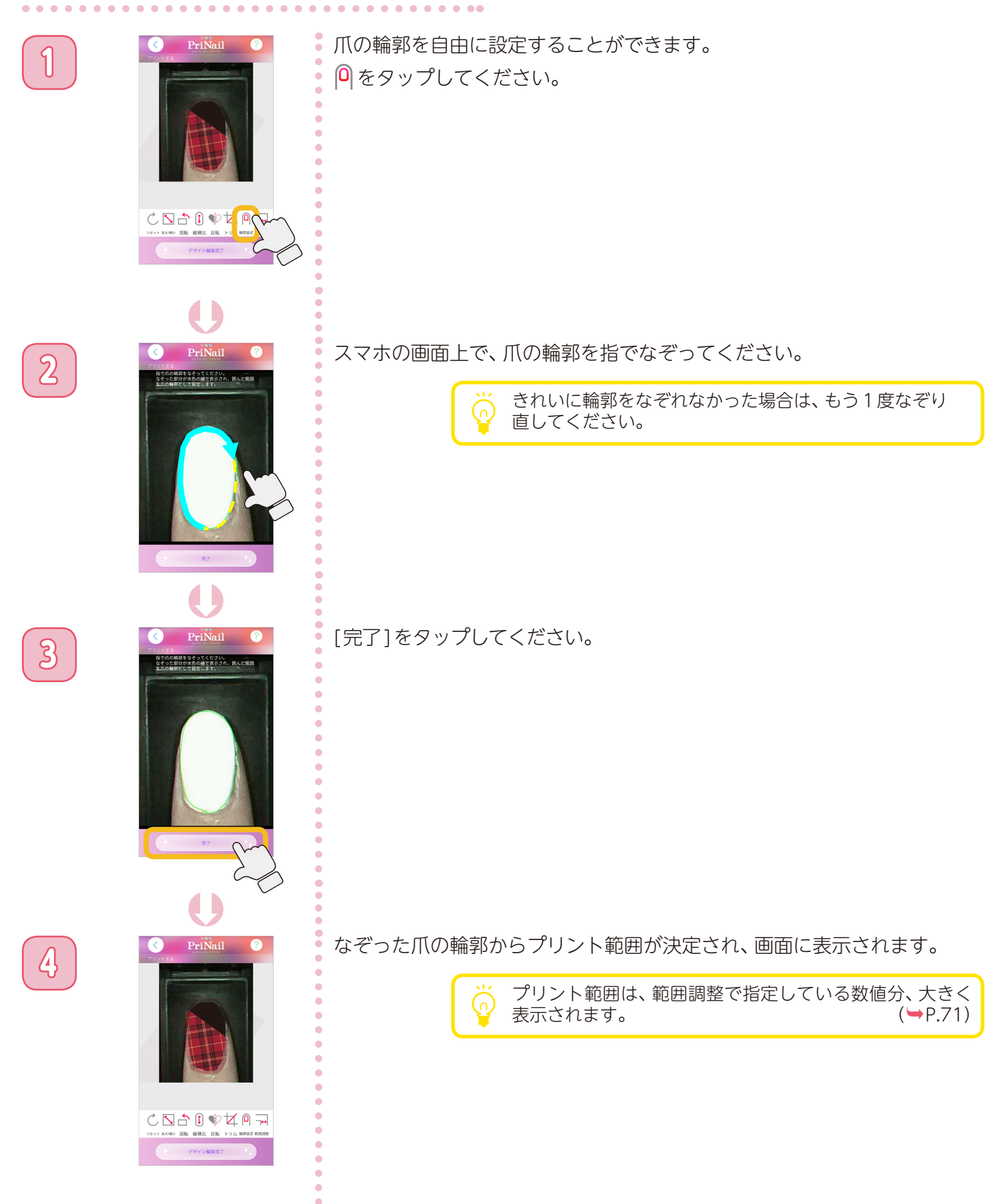

•

# その他にできること

### 本体の使用権限

同時に複数のユーザーが本体を使用することができません。 他のユーザーが本体を使用している場合、次の画面が表示されます。

. . . . . . . . . . . . . . .

| PriNail ?                                                 | PriNail<br>GUMIC                            | PriNail ?                                               |
|-----------------------------------------------------------|---------------------------------------------|---------------------------------------------------------|
| 本体が使用中のため、メニュー画面に進むことが<br>できません。<br>(詳細は右上のヘルプを参照してください。) | 本体が使用中のため、本体の脱走を行うことはで<br>きません。このままご使用ください。 | 本体が使用中のため、撮影画面に進むことができ<br>ません。<br>(詳細は右上のヘルプを参照してください。) |
|                                                           |                                             |                                                         |
|                                                           |                                             |                                                         |
| ок                                                        | ок                                          | OK                                                      |

上の画面が表示された場合、本体を使用することができませんので、使用中のユーザーがアプリを終了する までお待ちください。

他のユーザーが本体を使用している場合でも、デザインの作成や編集を行うことができます。

. . . . . . . . . . .

#### 自動ヘッドクリーニング

ー定期間プリントをしない状態が継続すると、プリントヘッドが乾燥して目詰まりを起こすことがあります。 そのため、アプリ接続時にヘッドクリーニングを行うことがあります。

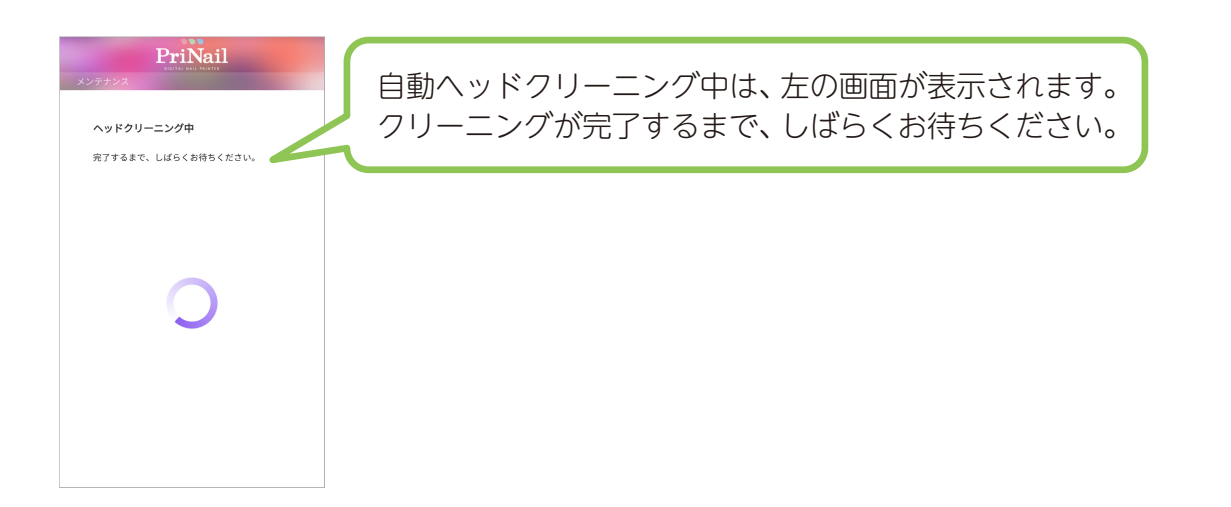